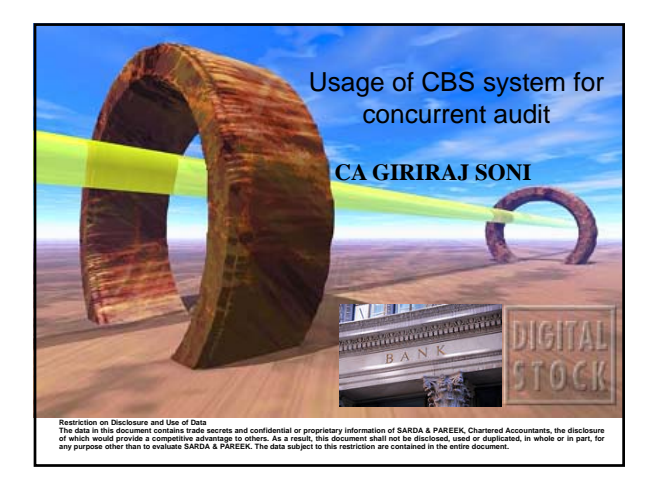

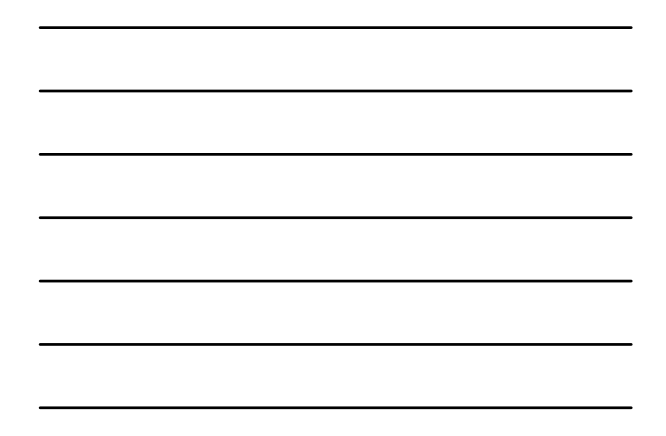

# COVERAGE

#### •SESSION 1

- •CBS overview including Features
- •Types of CBS
- •General Term
- •Approach Concurrent Audit
- •Useful Finacle Commands
- •Case Studies and Report Analysis
- Screen Shots

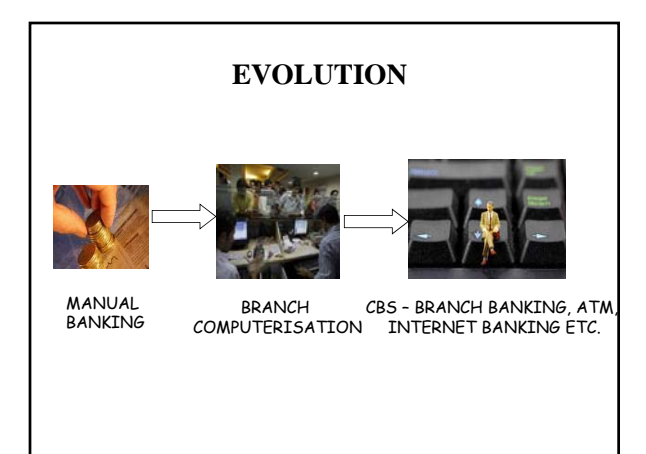

| COMPANY | PRODUCT  |
|---------|----------|
| INFOSYS | FINACLE  |
| IFLEX   | FLEXCUBE |
| TCS     | BANCS    |

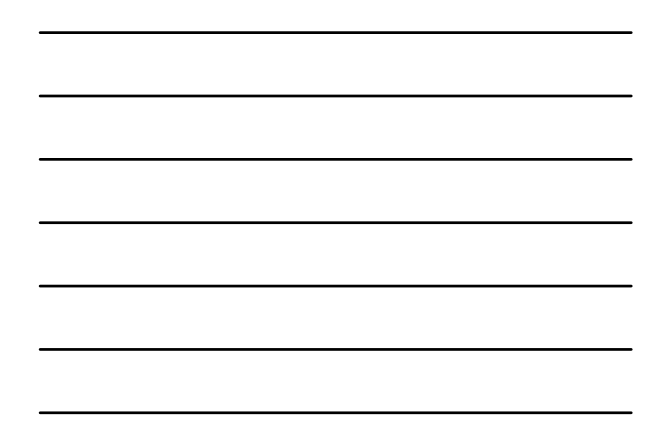

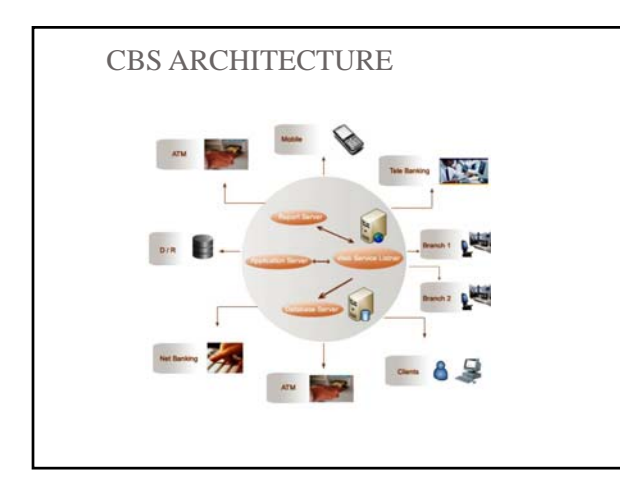

# ASSUMPTIONS/MYTHS

- Computerized System is FULL PROOF
- Audit in computerized environment require more technical knowledge
- There is no need for control review as control are in built
- Staff / operators have full knowledge of operations
- NPA are system generated

## General Concepts in Finacle

• SOL ID and Set ID

- SOL: Service outlet ID i.e Branch, Back Office etc.
- SET ID: Branch/ Back Office who initiated the transaction.
- Tran ID & Date
  - A Unique No. generated after completion of transaction through TM Module. The said number along with date can track a particular transaction from Database.

# General Concepts in Finacle

### • Transaction type and Subtype

- Tran Type: E.g. Cash: "C", Transfer: "T"
- Sub Tran Type: E.g. CR Cash Receipts, CP: Cash Payment

#### • Account No. Formation

- O Separate series of Account Nos. for different
  - Types of Accounts
  - E.g. An account No. 56700 123 0001234 made up of branch code i.e. 56700, Account Type- 123 say current account and Account no. 0001234.

#### **General Concepts in Finacle**

- Transaction Events by user Category
  - Entered by
  - · Posted by
  - Verified by Modified by
  - Posted by
- Exception Types
  - Warning-Warns user for possible error based on prefixed criteria
    Exception Allow user to override. However, the transaction will be
  - recorded in Exception Report for the day. Error-Do not allow user to proceed further. Unless the correct values are filled in the user is not allowed to go further.

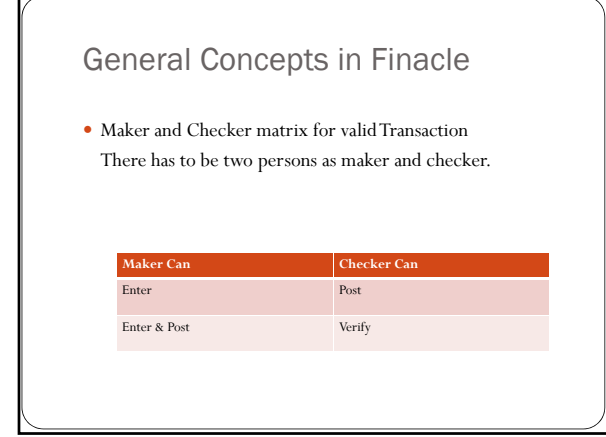

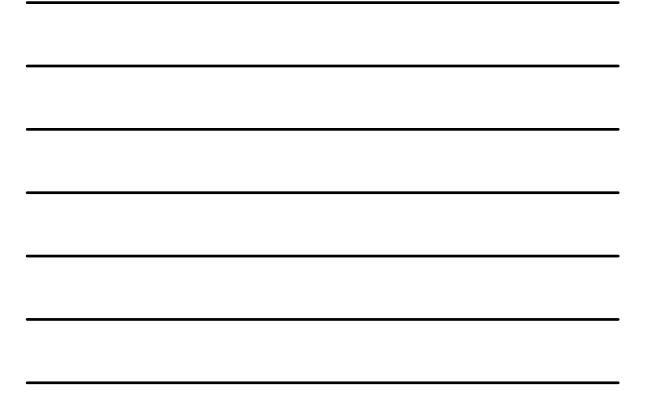

# Plan for Concurrent Audit in CBS

- Identify Audit Areas as per Bank Format
- Date Entry Points / Documentation / Physical Check
- Check Source of data CBS / Manual / Both
- Check available report/ reports if any
- Report Analysis
- Reportable observations

# Data Source

- Front End Place to enter data Selected Command
- Back End Processing done by System IT dept No Access
- Report Output generated by System based on Input and Processing **Restricted Availability**

# Finacle General Key Map

| Physical Key | What does it do?                                                                                                    |
|--------------|----------------------------------------------------------------------------------------------------|
| F1           | Field level help                                                                                                    |
| F2           | List. This key lists the codes that may be used in a particular field.                                                                     |
| F3           | Quit/Back                                                                                                    |
| F4           | Accept                                                                                                    |
| F5           | Background Menu                                                                                                    |
| F6           | Next Block                                                                                                    |
| F8           | Copy record                                                                                                    |
| F9           | Display Signature                                                                                                    |
| F10          | Commit/ Save. This is very important key and this concludes the transactions get into the general ledger (Database) when this key is used. |

| ( | Physical Key | What does it do?                                                                         |
|---|--------------|------------------------------------------------------------------------------------------|
|   | F11          | Next Field                                                                               |
|   | F12          | Previous Block                                                                           |
|   | TAB          | Go to next valid field                                                                   |
|   | ENTER        | Go to next field                                                                         |
|   | CTRL + F1    | Help Maintenance                                                                         |
|   | CTRL + F3    | Show key map                                                                             |
|   | CTRL + F4    | Display error                                                                            |
|   | CTRL + F8    | Terminal lock                                                                            |
|   | CTRL + F9    | Memo pad look up                                                                         |
|   | CTRL + F11   | Context level help                                                                       |
|   | CTRL + D     | Page down on list                                                                        |
|   | CTRL + E     | Explode. This key is particularly useful for the further inquiry.                        |
|   | CTRL + F     | Clear field. This key combination can be used when the user wants to clear the field.    |
|   | CTRL + T     | Display GLI. The user ID, Terminal ID, SOL, BOD date and language details are displayed. |
|   | CTRL + U     | Page up on a list.                                                                       |

| CTRL + X         Put BOD date .           Shift + F4         Select the current item from the list. This key combination can be |                   |
|----------------------------------------------------------------------------------------------------|-------------------|
| Shift + F4 Select the current item from the list. This key combination can b                                                    |                   |
| select a value from the list of valid values listed for a particular fi                                                         | e used to<br>eld. |
| Shift + F11 Transmit                                                                                                    |                   |
| Shift + Tab Go to the previous field.                                                                                           |                   |
|                                                                                                    |                   |

## Various menu commands/Options in Finacle in details

- Commands List Categories
  - Accounts and Customer Master
  - Transactions
  - Clearing Transactions Office Account Maintenance
- Advances
- DD/ PO Inquiry
- Security Stationery Movement and Maintenance Cheque Book Issuance & Stop Payment Instruction
- Trade Finance
- Audit

# Accounts and Customer Master

• ACLI

- Concept: Balance Type
- Use : It is used to verify the list of Transactions for a account for the given period of time.
  - It contains dynamic data
  - It also provide certain basic details like account name and details.

# Accounts and Customer Master

- INTTM- for interest table master
- Use- It is used to modify the interest rate for deposits and advances account
- ACINT It is used to verify running interest calculations
- ACS: Account criterion selection
  - Use: It is used to find account based on criteria. Eg. Account with negative balance.

## Advances

#### LAGI

- Acronym for : Loan General Inquiry
- Use : It is used to inquire Loan Account details.

#### LAOPI

- Acronym for : Loan Overdue Position Inquiry
- Use : It is used to inquire Overdue/Overflow position for a Loan.

# **Trade Finance**

#### 6. BRBPR

- Acronym for: Balancing Report for Bills Purchased (Inland).
- <u>USE:</u>
  - The report is generated to verify the status of Bills purchased.
  - Long pending/overdue bills can be verified from the said report.

# **Trade Finance**

#### 7. BRCR

- Acronym for: Balancing Report for Bills on
- Collection(Inland).

# • <u>USE:</u>

- ➤ The report is generated to verify the status of Bills on Collection.
- Long pending/overdue bills can be verified from the said report

# **Trade Finance**

#### 8. FBBR

- Acronym for: Balancing Report for Foreign Bills.
- <u>USE:</u>
  - The report is generated to verify the status of Foreign Import & Export Bills.
  - Long pending/overdue bills can be verified from the said report

### **Trade Finance**

### ii) Letter of Credits

a. DCQRY

- Acronym for: Documentary Credit Query.
- <u>USE:</u>
  - The menu is used to verify the documentary credit details and list as per parameters.

# Reports

- Separate Menu Available
- Pull / Push Report
- Pull
  - Generate from the Front End Through RPT Menu
  - Generate from Available reports
- Push The reports are generated from System at periodic interval and available at predefined location
- Practical Report Analysis

### CS 1 - Interest - Income

Facts

- XYZ Itd was granted Advances through Consortium involving Multiple Banks of 100 cr- Axis is lead bank
- OBC is one of the bank CC 10 Cr
- $\bullet$  As per OBC sanction letter ROI for CC is Base rate of Axis Bank + 1 %
- The Base rate of OBC = 10%
- Question : What is ROI
- Issue : How to know the ROI of other banks

#### CS 2 Interest - Income

Facts

- XYZ has granted Term loan of 40 lacs on 1/4/2014. ROI 12%, EMI = 1 lac period 5 years
- The account was SMA in 2014-15. The EMI not paid from April 2015.
- $\bullet\,$  Account was restructured in August 2015 wef from 1/4/2015
- Revised ROI = 10%
- Question : What should be ROI for June 2015
- Issue : Calculation of back dated interest effect.

### CS 3 - Interest - Income

• Facts

- XYZ has granted loan of 40 lacs on 1/4/2014 against 2 Deposit of 50 lacs (30+20), Deposit ROI 9% and 10%
- ROI of Loan is Deposit Rate plus 2 %
- Deposit of 20 lacs was renewed on 1/7/2015. Revised ROI 8%
- Question : What should be ROI on Loan for July 2015
- Issue : Reset of ROI on maturity of one deposit

### CS 4 - NPA - term loan

Facts

- XYZ has granted Term loan of 100 lacs on 1/4/2014. ROI 12%, period 5 years
- The EMI is incremental 12-72-36 1 year = 1 lacs
- 2-4 years = 2 lacs ( 72 lacs) there after 3 lacs so Total = 120 lacs
- Repayment in 2014- 15 = 24 lacs.
- No payment after that
- $\bullet\,$  Question : What should be overdue as on  $30^{\rm th}$  June 2015
- Issue : Calculation of phased EMI Overdues = EMI \* period + Charges +Penal Int Credit (Exclude return)

### CS 5 - use of TOD

Facts

- XYZ has granted CC facility of 10 Cr.
- $\bullet$  The CC is overdrawn by 40 lacs from 1/4/2015 to 12/6/2015.
- FreshTOD of Rs. 45 lacs was given on 15/6/2015
- TOD report as per system shown 5 TOD of 9 lacs each
- $\bullet$  CC account is Standard as on 30/6/2015
- Question : Is anything wrong / Suspicious ?
- Issue : Use of TOD and Approval